# **END OF DAY**

The End of Day option allows the user to check the following activities: User activity, Patient charges, diagnosis etc., Insurance claimed and received, Payments received through cash, check and credit.

There are four options associated to the End of Day listed as:

- Location End of Day
- Practice End of Day
- Batch End of Day
- End of Day History

# LOCATION END OF DAY

Location End of Day allows you to perform End of Day for a specific location in a practice.

Select Location End of Day in E.O.D. from the main menu bar

The Location End of Day window will appear.

| <u>Field</u>         | Description                                                     |
|----------------------|-----------------------------------------------------------------|
| Last End Of Day Date | Gives the last date this option was run                         |
| End Of Day Date      | The date for which it is to be run up to, i.e. the current date |
| Practice             | User-defined short name of the practice                         |
| Location             | User-defined short name of the location                         |
|                      |                                                                 |

Click the OK button.

The "Location Day End Summary" window appears.

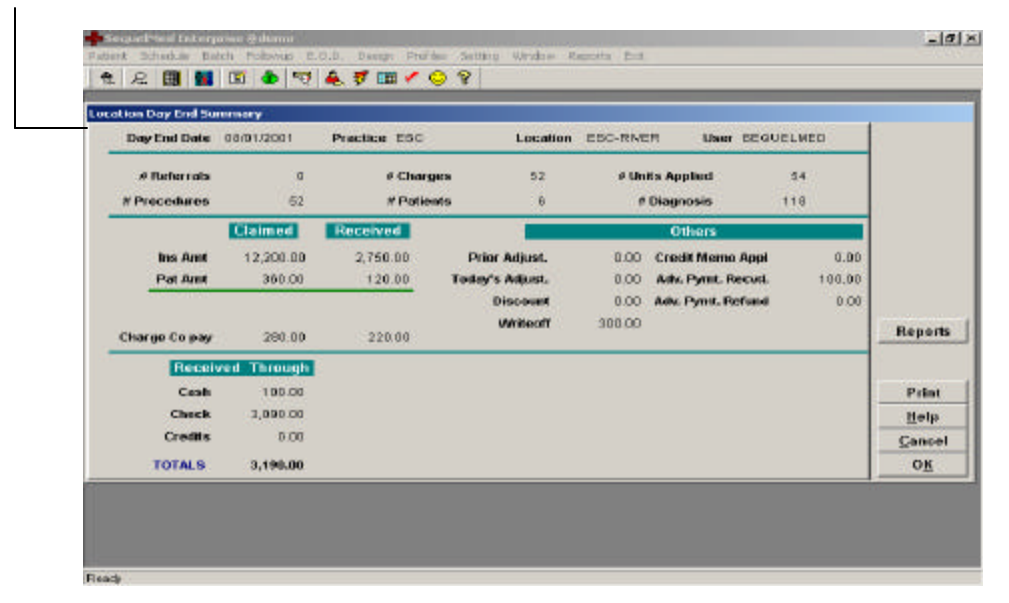

This window is divided into four sections. The first section provides the information about the following:

| Field        | Description                                                |
|--------------|------------------------------------------------------------|
| Day End Date | The current date                                           |
| Practice     | User-defined short name of the practice                    |
| Location     | User-defined short name of the location                    |
| User         | Name of the user name who performed the End of Day process |

The second section provides the information about the following:

| Field            | Description                                                |
|------------------|------------------------------------------------------------|
| Referrals        | Total number of referrals since the last End of Day        |
| Procedures       | Total number of procedures since the last End of Day       |
| Total charges    | Total charges since the last End of Day                    |
| Patients Visited | Total number of patients visited since the last End of Day |
| Units applied    | Total number of units applied since the last End of Day    |
| Total Diagnosis  | Total number of diagnosis since the last End of Day        |

The third section provides the information about the following:

| Field                    | Description                                                                                                    |
|--------------------------|----------------------------------------------------------------------------------------------------|
| Ins Amt (claimed)        | Total plan amount claimed since last End of Day                                                                                 |
| Ins Amt (received)       | Total plan amount received since last End of Day                                                                                |
| Pat Amt (claimed)        | Total amount claimed from patient since last End of Day                                                                         |
| Pat Amt (received)       | Total amount received from patient since last End of Day                                                                        |
| Charge Co pay (claimed)  | Total charge co pay claimed since last End of Day                                                                               |
| Charge Co pay (received) | Total charge co pay received since last End of Day                                                                              |
| Prior Adjust             | Total adjustments made from before last End of Day                                                                              |
| Today's Adjust           | Total adjustments made after last End of Day                                                                                    |
| Discount                 | Total discount given since last End of Day                                                                                      |
| Writeoff                 | Total write-offs since last End of Day                                                                                          |
| Credit Memo Appl         | If selected at the time of payment as a mode of payment, it deducts<br>the payment from the advance payment made by the patient |
| Adv Pymt. Recvd          | Total advance payment received since last End of Day                                                                            |
| Adv. Pymt. Refund        | Total advance payment refunded since last End of Day                                                                            |

| <u>Field</u>     | Description                                   |
|------------------|-----------------------------------------------|
| Received Through | These are the amounts entered into the system |

| Cash    | Total cash entered since last End of Day                                                                                                    |
|---------|----------------------------------------------------------------------------------------------------|
| Check   | Total amount of checks entered since last End of Day                                                                                                    |
| Credits | Total amount of credit cards entered since last End of Day                                                                                                    |
| TOTALS  | Grand totals                                                                                                    |
| Button  | Description                                                                                                    |
| Reports | Used to print the End of Day reports. You can select the desired<br>report from the following list: Day Sheet, Payment Ledgers, Verify<br>End of Day. One or more reports can be selected at the same time<br>by clicking the buttons simultaneously and can be printed by<br>clicking the print button                                                                        |
|         | <b>Note:</b> The End of Day reports are printed before clicking the OK button.<br>Clicking the OK button completes the End of Day process. No changes<br>or corrections can be made regarding the information since last End of<br>Day after the OK button is clicked. When OK button is clicked it still<br>verifies if the user really wants to end the day as a precaution. |
|         | In case the user wants to verify the information pertaining to the End of Day, it can be done by selecting the Before End of Day Verify from Accounting in the Reports option in the main menu bar. Details can be referred to in the documentation of Reports.                                                                                                    |

# PRACTICE END OF DAY

Practice End of Day allows you to perform End of Day for a specific practice and all the locations in that practice.

Select Practice End of Day in E.O.D. from the main menu bar

The Practice End of Day window will appear.

| <u>Field</u>         | Description                                                            |
|----------------------|------------------------------------------------------------------------|
| Last End of Day Date | Gives the last date this option was run                                |
| End of Day Date      | The date for which the end of day is to be run, i.e., the current date |

Practice Short name of practice

Click the OK button.

The "Practice Day End Summary" window will appear.

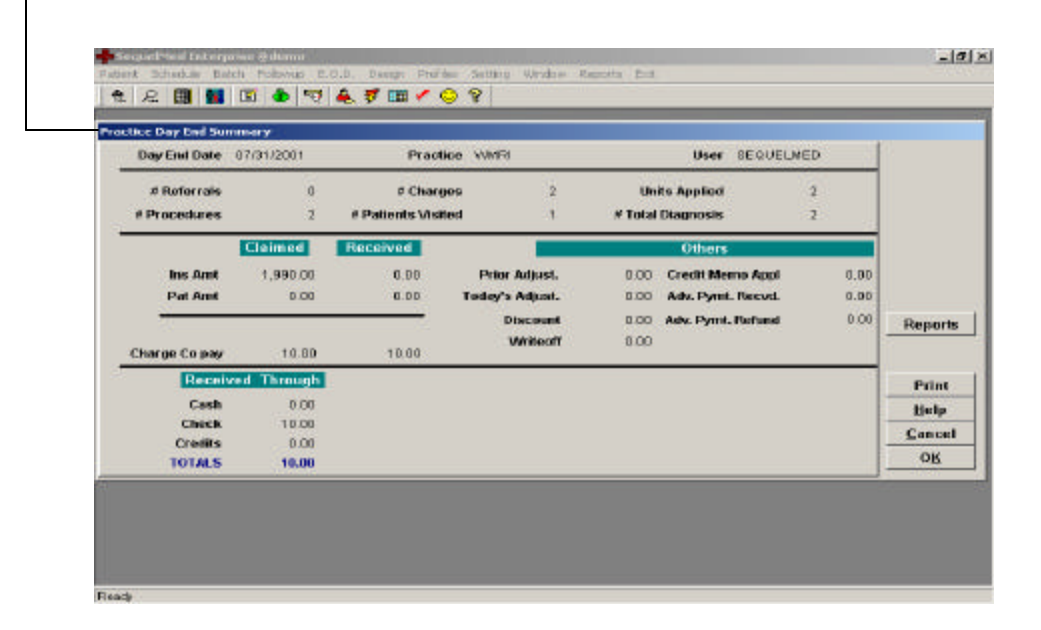

This window is divided into four sections. The first section provides the information about the following:

| Field        | Description                                                |
|--------------|------------------------------------------------------------|
| Day End Date | The current date                                           |
| Practice     | User-defined short name of the practice                    |
| User         | Name of the user name who performed the End of Day process |

The second section provides the information about the following:

| Field            | Description                                                |
|------------------|------------------------------------------------------------|
| Referrals        | Total number of referrals since the last End of Day        |
| Procedures       | Total number of procedures since the last End of Day       |
| Total charges    | Total charges since the last End of Day                    |
| Patients Visited | Total number of patients visited since the last End of Day |
| Units applied    | Total number of units applied since the last End of Day    |
| Total Diagnosis  | Total number of diagnosis since the last End of Day        |

The third section provides the information about the following:

| <u>Field</u>             | Description                                                                                                    |
|--------------------------|----------------------------------------------------------------------------------------------------|
| Ins Amt (claimed)        | Total plan amount claimed since last End of Day                                                                                 |
| Ins Amt (received)       | Total plan amount received since last End of Day                                                                                |
| Pat Amt (claimed)        | Total amount claimed from patient since last End of Day                                                                         |
| Pat Amt (received)       | Total amount received from patient since last End of Day                                                                        |
| Charge Co pay (claimed)  | Total charge co pay claimed since last End of Day                                                                               |
| Charge Co pay (received) | Total charge co pay received since last End of Day                                                                              |
| Prior Adjust             | Total adjustments made from before last End of Day                                                                              |
| Today's Adjust           | Total adjustments made after last End of Day                                                                                    |
| Discount                 | Total discount given since last End of Day                                                                                      |
| Writeoff                 | Total write-offs since last End of Day                                                                                          |
| Credit Memo Appl         | If selected at the time of payment as a mode of payment, it deducts<br>the payment from the advance payment made by the patient |
| Adv Pymt. Recvd          | Total advance payment received since last End of Day                                                                            |
| Adv. Pymt. Refund        | Total advance payment refunded since last End of Day                                                                            |

| Field            | Description                                   |
|------------------|-----------------------------------------------|
| Received Through | These are the amounts entered into the system |

| Cash    | Total cash entered since last End of Day                                                                                                    |
|---------|----------------------------------------------------------------------------------------------------|
| Check   | Total amount of checks entered since last End of Day                                                                                                    |
| Credits | Total amount of credit cards entered since last End of Day                                                                                                    |
| TOTALS  | Grand totals                                                                                                    |
| Button  | Description                                                                                                    |
| Reports | Used to print the End of Day reports. You can select the desired<br>report from the following list: Day Sheet, Payment Ledgers, Verify<br>End of Day. One or more reports can be selected at the same time<br>by clicking the buttons simultaneously and can be printed by<br>clicking the print button                                                                        |
|         | <b>Note:</b> The End of Day reports are printed before clicking the OK button.<br>Clicking the OK button completes the End of Day process. No changes<br>or corrections can be made regarding the information since last End of<br>Day after the OK button is clicked. When OK button is clicked it still<br>verifies if the user really wants to end the day as a precaution. |
|         | In case the user wants to verify the information pertaining to the End of Day, it can be done by selecting the Before End of Day Verify from Accounting in the Reports option in the main menu bar. Details can be referred to in the documentation of Reports.                                                                                                    |

## BATCH END OF DAY

Batch End of Day allows you to perform End of Day for a selection of practice and all the locations in that practice. When you select Batch End of Day in E.O.D. from the main menu bar, the Batch End of Day Find Criteria window will appear:

| <u>Fields</u>         | Description                                                          |
|-----------------------|----------------------------------------------------------------------|
| Practice              | User-defined short name of the practice                              |
| Location              | User-defined short name of the location                              |
| Enter End of Day Date | Enter the date for which you want to do the End of Day process up to |

You can also:

Click Find to find all the locations in the enterprise or a specific practice. Highlight a location and click EOD to perform the End of Day for that location

Note: Multiple rows can be selected at the same time by clicking them in order to perform the End of Day for multiple locations in the form of a batch. For a location to appear in the Batch End of Day Detail window it is necessary for that location to have been gone through the End of Day process through the Location End of Day or Practice End of Day options in the E.O.D. drop down menu.

| Button_ | Description                                          |
|---------|------------------------------------------------------|
| EOD     | Performs the End of Day for selected rows.           |
| Details | Shows you the End of Day window for the selected row |
| Reports | Lets you print the Day End Reports.                  |

The "End of Day Detail" Window will appear. The End of Day Detail Window shows the following fields:

| 11 O 4     | 🚔 🐺 💷 🖌                                                                                                    | · 😔 😵 📄                                                                                                    |                                                                                                    |                                                                                                    |                                                                                                    |                                                                                                    |                                                                                                    |
|------------|----------------------------------------------------------------------------------------------------|----------------------------------------------------------------------------------------------------|----------------------------------------------------------------------------------------------------|----------------------------------------------------------------------------------------------------|----------------------------------------------------------------------------------------------------|----------------------------------------------------------------------------------------------------|----------------------------------------------------------------------------------------------------|
|            |                                                                                                    |                                                                                                    |                                                                                                    |                                                                                                    |                                                                                                    |                                                                                                    |                                                                                                    |
| 07/27/2001 | Practice ESC                                                                                                    |                                                                                                    | Location                                                                                                    | ESC-NY-                                                                                                    | N User SEQU                                                                                                    | JELMED                                                                                                    |                                                                                                    |
| D          | # Ch                                                                                                    | arges                                                                                                    | 0                                                                                                    | # Un                                                                                                    | Its Applied                                                                                                    | D                                                                                                    |                                                                                                    |
| D          | # Patients V                                                                                                    | isted                                                                                                    | 0                                                                                                    | *                                                                                                    | Diagnosis                                                                                                    | D                                                                                                    |                                                                                                    |
| Claimed    | Received                                                                                                    |                                                                                                    |                                                                                                    |                                                                                                    | Others                                                                                                    |                                                                                                    | Dan                                                                                                    |
| 0.00       | 0.00                                                                                                    | Print A                                                                                                    | aljust.                                                                                                    | 0.00                                                                                                    | Credit Merne Appl                                                                                                    | 0.00                                                                                                    | - map                                                                                                    |
| 0.00       | 0.00                                                                                                    | Today's J                                                                                                    | udjust.                                                                                                    | 0.00                                                                                                    | Adv. Pyrnt. Recvd.                                                                                                    | 0.00                                                                                                    |                                                                                                    |
|            |                                                                                                    | Die                                                                                                    | scount                                                                                                    | 0.00                                                                                                    | Adv. Pyrnt. Refund                                                                                                    | 0.00                                                                                                    |                                                                                                    |
| 0.00       | 0.00                                                                                                    | ~                                                                                                    | hiteoff                                                                                                    | 0.00                                                                                                    | 20                                                                                                    |                                                                                                    | 11000                                                                                                    |
| ed Through |                                                                                                    |                                                                                                    |                                                                                                    |                                                                                                    |                                                                                                    |                                                                                                    | Ho                                                                                                    |
| 0.00       |                                                                                                    |                                                                                                    |                                                                                                    |                                                                                                    |                                                                                                    |                                                                                                    | Deli                                                                                                    |
| 0.00       |                                                                                                    |                                                                                                    |                                                                                                    |                                                                                                    |                                                                                                    |                                                                                                    | He                                                                                                    |
| 0.00       |                                                                                                    |                                                                                                    |                                                                                                    |                                                                                                    |                                                                                                    |                                                                                                    | Sa                                                                                                    |
| 0.00       |                                                                                                    |                                                                                                    |                                                                                                    |                                                                                                    |                                                                                                    |                                                                                                    | Ex                                                                                                    |
|            | CONTRACT                                                                                                    | 00101/2001                                                                                                    | OLOUC                                                                                                    | ONCO                                                                                                    |                                                                                                    |                                                                                                    |                                                                                                    |
|            | CUI NAVO LI BILOV                                                                                                    | 0//31/2001                                                                                                    | SEQUE                                                                                                    | LMED                                                                                                    |                                                                                                    |                                                                                                    | E                                                                                                    |
|            | VCDD ENA                                                                                                    |                                                                                                    |                                                                                                    |                                                                                                    |                                                                                                    |                                                                                                    | Er                                                                                                    |
|            | DONE-DRUY                                                                                                    | 1                                                                                                    |                                                                                                    |                                                                                                    |                                                                                                    |                                                                                                    | He                                                                                                    |
|            | Ltd (m) (2001)<br>07/271/2001<br>0<br>0<br>0<br>0<br>0<br>0<br>0<br>0<br>0<br>0<br>0<br>0<br>0<br>0<br>0<br>0<br>0<br>0 | Lts Lts Lts Lts Lts   07/27/2001 Practice ESC 0 # Cis   0 # Patients V 0 # Patients V   0.00 0.00 0.00 0.00   0.00 0.00 0.00 0.00   0.00 0.00 0.00 0.00   0.00 0.00 0.00 0.00   0.00 0.00 0.00 0.00   0.00 0.00 0.00 0.00   0.00 0.00 0.00 0.00 | Lat Construct East Construct   0 // Charges 0 // Charges   0 // Patients Visited   Outcomed Received Description   0.00 0.00 Todays A   0.00 0.00 Todays A   0.00 0.00 Todays A   0.00 0.00 Todays A   0.00 0.00 Todays A   0.00 0.00 Todays A   0.00 0.00 Todays A   0.00 0.00 Todays A   0.00 0.00 Todays A   0.00 0.00 Todays A   0.00 0.00 Todays A   0.00 0.00 Todays A   0.00 0.00 Todays A   0.00 Todays A Todays A   0.00 Todays A Todays A   0.00 Todays A Todays A   0.00 Todays A Todays A   0.00 Todays A Todays A   < | List Construct East Location   0 # Onariges 0   0 # Onariges 0   0 # Onariges 0   0 # Patients Visited 0   0.00 0.00 Prior Adjunct.   0.00 0.00 Prior Adjunct.   0.00 0.00 Diffection   0.00 0.00 Unicount   0.00 0.00 Unicount   0.00 0.00 Unicount   0.00 0.00 Unicount   0.00 0.00 Unicount   0.00 0.00 ESCUP FORTHERDORY 2001   0.00 CCH DY731/2001   0.00 YNG-H BRYT YGRP-BidLY | Location Practice ESC Location ESC-NY4   0 # Charges 0 # Unit   0 # Charges 0 # Unit   0 # Patients Visited 0 #   0.00 ADD Prior Adjust. 0.00   0.00 0.00 Today's Adjust. 0.00   0.00 0.00 Obscount 0.00   0.00 0.00 Whiteoff 0.00   0.00 0.00 Whiteoff 0.00   0.00 0.00 Whiteoff 0.00   0.00 0.00 Whiteoff 0.00   0.00 0.00 Whiteoff 0.00   0.00 0.00 Whiteoff 0.00   0.00 0.00 SEGUELEMED YGRP-ENLY | Ltd Construence Edit Construence ESC-NY-IN User SEQU   0 # Charges 0 # Units Applied 0 # Disgnosis   0 # Patients Visited 0 # Disgnosis 0 # Disgnosis   0 # Patients Visited 0 # Disgnosis 0 # Disgnosis   0.00 0.00 Prise Adjust. 0.00 Ark. Pymt. Revol.   0.00 0.00 Today's Adjust. 0.00 Ark. Pymt. Revol.   0.00 0.00 Writeonf 0.00 Ark. Pymt. Revol.   0.00 0.00 Writeonf 0.00 Ark. Pymt. Revol.   0.00 0.00 Writeonf 0.00 Ark. Pymt. Revol.   0.00 0.00 0.00 SECURED V/0.1 V/0.1   0.00 0.00 SECURED SECURED V/0.2 V/0.2 | Location ESC-NY-IN User SEQUELMED   0 # Charges 0 # User 0   0 # Charges 0 # User 0   0 # Patients Visited 0 # Diagnosis 0   0.00 # Charges 0 # Diagnosis 0   Oxioned Resolved O # Diagnosis 0   0.00 0.00 Prise Adjust. 0.00 Center Memory Applied 0.00   0.00 0.00 Today's Adjust. 0.00 Adv. Pyent. Recvel. 0.00   0.00 0.00 Writeoff 0.00 Adv. Pyent. Recvel. 0.00   0.00 0.00 Writeoff 0.00 Image: Adjust. 0.00 Image: Adjust. 0.00 Image: Adjust. 0.00 Image: Adjust. 0.00 Image: Adjust. 0.00 Image: Adjust. 0.00 Image: Adjust. 0.00 Image: Adjust. 0.00 Image: Adjust. 0.00 Image: Adjust. 0.00 Image: Adjust. 0.00 Image: Adjust. |

This window is divided into four sections. The first section provides the information about the following:

| <u>Field</u> | Description                                                |
|--------------|------------------------------------------------------------|
| Day End Date | The current date                                           |
| Practice     | User-defined short name of the practice                    |
| Location     | User-defined short name of the location                    |
| User         | Name of the user name who performed the End of Day process |

The second section provides the information about the following:

| Field            | Description                                                |
|------------------|------------------------------------------------------------|
| Referrals        | Total number of referrals since the last End of Day        |
| Procedures       | Total number of procedures since the last End of Day       |
| Total charges    | Total charges since the last End of Day                    |
| Patients Visited | Total number of patients visited since the last End of Day |
| Units applied    | Total number of units applied since the last End of Day    |
| Total Diagnosis  | Total number of diagnosis since the last End of Day        |

| Field                    | Description                                              |
|--------------------------|----------------------------------------------------------|
| Ins Amt (claimed)        | Total plan amount claimed since last End of Day          |
| Ins Amt (received)       | Total plan amount received since last End of Day         |
| Pat Amt (claimed)        | Total amount claimed from patient since last End of Day  |
| Pat Amt (received)       | Total amount received from patient since last End of Day |
| Charge Co pay (claimed)  | Total charge co pay claimed since last End of Day        |
| Charge Co pay (received) | Total charge co pay received since last End of Day       |
| Prior Adjust             | Total adjustments made from before last End of Day       |
| Today's Adjust           | Total adjustments made after last End of Day             |
| Discount                 | Total discount given since last End of Day               |

| Writeoff          | Total write-offs since last End of Day                                                                                       |
|-------------------|----------------------------------------------------------------------------------------------------|
| Credit Memo Appl  | If selected at the time of payment as a mode of payment, it deducts the payment from the advance payment made by the patient |
| Adv Pymt. Recvd   | Total advance payment received since last End of Day                                                                         |
| Adv. Pymt. Refund | Total advance payment refunded since last End of Day                                                                         |

| <u>Field</u>     | Description                                                                                                    |
|------------------|----------------------------------------------------------------------------------------------------|
| Received Through | These are the amounts entered into the system                                                                                                    |
| Cash             | Total cash entered since last End of Day                                                                                                    |
| Check            | Total amount of checks entered since last End of Day                                                                                                    |
| Credits          | Total amount of credit cards entered since last End of Day                                                                                                    |
| TOTALS           | Grand totals                                                                                                    |
| <u>Button</u>    | Description                                                                                                    |
| Reports          | Used to print the End of Day reports. You can select the desired<br>report from the following list: Day Sheet, Payment Ledgers, Verify<br>End of Day. One or more reports can be selected at the same time<br>by clicking the buttons simultaneously and can be printed by<br>clicking the print button                                                                        |
|                  | <b>Note:</b> The End of Day reports are printed before clicking the OK button.<br>Clicking the OK button completes the End of Day process. No changes<br>or corrections can be made regarding the information since last End of<br>Day after the OK button is clicked. When OK button is clicked it still<br>verifies if the user really wants to end the day as a precaution. |
|                  | In case the user wants to verify the information pertaining to the End of Day, it can be done by selecting the Before End of Day Verify from Accounting in the Reports option in the main menu bar. Details can be referred to in the documentation of Reports.                                                                                                    |

### END OF DAY HISTORY

Selecting this option from the E.O.D. drop down menu opens up the End of Day History window. This window lets you find the previous End of Days performed on the various locations or practices based on the criteria you specify.

| Field             | Description                                                          |
|-------------------|----------------------------------------------------------------------|
| Practice          | User-defined short name of the practice                              |
| Location          | User-defined short name of the location                              |
| Day End From Date | Specify the date which you want the end of day process to start from |
| Day End To Date   | Specify the date which you want the end of day process up to         |

Clicking the Details button will show you the End of Day Summary for the selection in the form of "End of Day Detail" Window. The fields for the End of Day Detail Window are as follows:

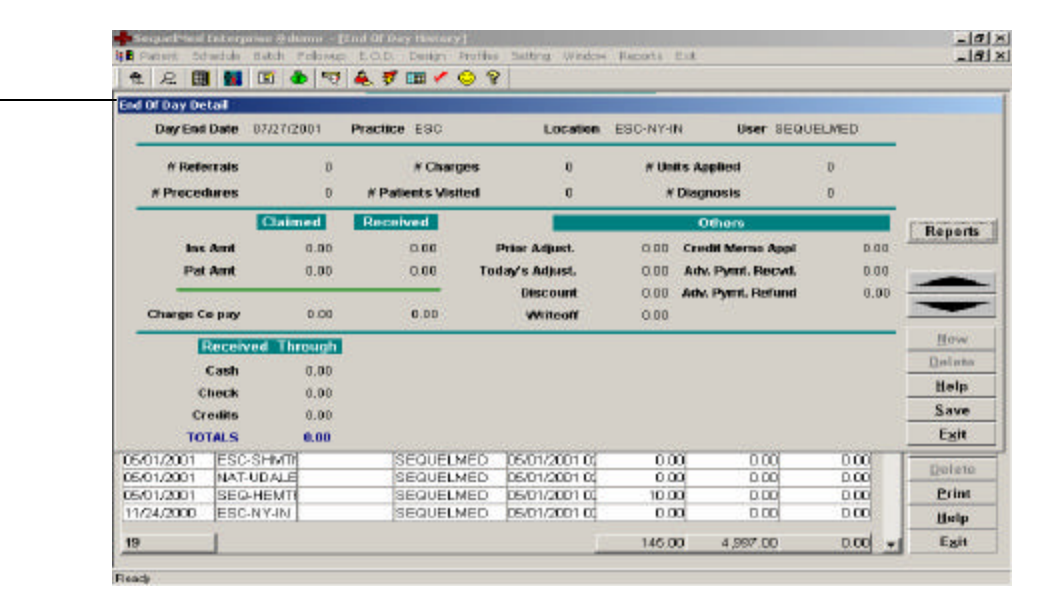

This window is divided into four sections. The first section provides the information about the following:

| Field        | Description                                                |
|--------------|------------------------------------------------------------|
| Day End Date | The current date                                           |
| Practice     | User-defined short name of the practice                    |
| Location     | User-defined short name of the location                    |
| User         | Name of the user name who performed the End of Day process |

The second section provides the information about the following:

| <u>Field</u>     | Description                                                |
|------------------|------------------------------------------------------------|
| Referrals        | Total number of referrals since the last End of Day        |
| Procedures       | Total number of procedures since the last End of Day       |
| Total charges    | Total charges since the last End of Day                    |
| Patients Visited | Total number of patients visited since the last End of Day |
| Units applied    | Total number of units applied since the last End of Day    |
| Total Diagnosis  | Total number of diagnosis since the last End of Day        |

The third section provides the information about the following:

| <u>Field</u>             | Description                                                                                                    |
|--------------------------|----------------------------------------------------------------------------------------------------|
| Ins Amt (claimed)        | Total plan amount claimed since last End of Day                                                                                 |
| Ins Amt (received)       | Total plan amount received since last End of Day                                                                                |
| Pat Amt (claimed)        | Total amount claimed from patient since last End of Day                                                                         |
| Pat Amt (received)       | Total amount received from patient since last End of Day                                                                        |
| Charge Co pay (claimed)  | Total charge co pay claimed since last End of Day                                                                               |
| Charge Co pay (received) | Total charge co pay received since last End of Day                                                                              |
| Prior Adjust             | Total adjustments made from before last End of Day                                                                              |
| Today's Adjust           | Total adjustments made after last End of Day                                                                                    |
| Discount                 | Total discount given since last End of Day                                                                                      |
| Writeoff                 | Total write-offs since last End of Day                                                                                          |
| Credit Memo Appl         | If selected at the time of payment as a mode of payment, it deducts<br>the payment from the advance payment made by the patient |
| Adv Pymt. Recvd          | Total advance payment received since last End of Day                                                                            |
| Adv. Pymt. Refund        | Total advance payment refunded since last End of Day                                                                            |

| Field            | Description                                   |
|------------------|-----------------------------------------------|
| Received Through | These are the amounts entered into the system |
| Cash             | Total cash entered since last End of Day      |

| Check   | Total amount of checks entered since last End of Day                                                                                                    |
|---------|----------------------------------------------------------------------------------------------------|
| Credits | Total amount of credit cards entered since last End of Day                                                                                                    |
| TOTALS  | Grand totals                                                                                                    |
| Button  | Description                                                                                                    |
| Reports | Used to print the End of Day reports. You can select the desired<br>report from the following list: Day Sheet, Payment Ledgers, Verify<br>End of Day. One or more reports can be selected at the same time<br>by clicking the buttons simultaneously and can be printed by<br>clicking the print button                                                                        |
|         | <b>Note:</b> The End of Day reports are printed before clicking the OK button.<br>Clicking the OK button completes the End of Day process. No changes<br>or corrections can be made regarding the information since last End of<br>Day after the OK button is clicked. When OK button is clicked it still<br>verifies if the user really wants to end the day as a precaution. |
|         | In case the user wants to verify the information pertaining to the End of Day, it can be done by selecting the Before End of Day Verify from Accounting in the Reports option in the main menu bar. Details can be referred to in the documentation of Reports.                                                                                                    |

### END OF DAY REPORTS

#### Day Sheet Report

Description: This report shows the daily charges and payments due applied towards plans and patients. It shows the method by which the payments were made and if there was any adjustment associated to each visit/charge.

Purpose: This report shows all the receivables and payments between the last End of Day and the current day.

Information Provided: Practice, location, patient account #, patient first name, patient last name, plan, date of service, plan charges, patient charges, cash payments, credit payments and adjustments.

#### Payment Ledgers Report

Description: This report shows the daily payments so that the practice can use this report for payment reconciliation. This summary will show all the payment ledger entries since the last End of Day.

Purpose: This report is used to see all the payments that have been received. You can use this to fill out a bank deposit slip.

Information Provided: Practice, location, ledger entry description, patient account number, patient first & last name, payment type, check number, amount of transaction, user name who made those transactions, system date & time of transaction.

#### Verify End of Day Report

Description: This report shows the daily account receivable activity so that the practice can check and correct the amounts before end of the day. This will show all the entries since the last End of Day.

Purpose: This report is used to see how many patients have come in for the day and what are their charges and payments. It also shows if you have printed a claim for any of these charges.

Information Provided: Date of service, patient account number, claim printed, plan, provider, plan charges, plan payments, patient charges, patient payments, co pay applicable, co pay received, referring provider, units, CPT, ICD 9, patient first name, patient last name, ledger entry description, payment type, payments, user name who entered transactions, system date & time of transaction, temized totals, adjustments, advance payments & refunds.